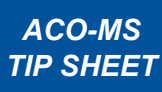

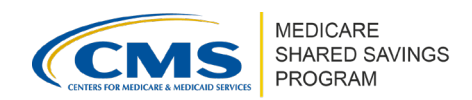

# Submitting Change Requests in ACO-MS

Version 5 | May 2022

The <u>ACO Management System (ACO-MS)</u> allows ACO users with administrative privileges to make various changes to their organizational and programmatic information using the change request functionality.

#### **△** Important

Only ACO users with the following contact types can create and submit change requests in ACO-MS:

ACO Executive | CMS Liaison | Application Contacts | Authorized to Sign Contacts

### **CHANGE REQUESTS IN ACO-MS**

A change request in ACO-MS refers to adding new information or changing existing information in ACO-MS that may require CMS approval. Refer to the table below for which types of changes to ACO-MS data require CMS approval.

| Table T. Cultiniary of Available Onaligeo | Table | 1. | Summary | of Available | Changes |
|-------------------------------------------|-------|----|---------|--------------|---------|
|-------------------------------------------|-------|----|---------|--------------|---------|

| TYPE OF CHANGE                                              | REQUIRES<br>CMS<br>APPROVAL | DOES NOT<br>REQUIRE<br>CMS<br>APPROVAL | REQUIRES<br>SUPPORTING<br>DOCUMENTATION | EFFECTIVE DATE OF<br>CHANGE                 |  |  |  |  |  |
|-------------------------------------------------------------|-----------------------------|----------------------------------------|-----------------------------------------|---------------------------------------------|--|--|--|--|--|
| ACO Participation Agreement Data                            |                             |                                        |                                         |                                             |  |  |  |  |  |
| ACO date of formation                                       | $\checkmark$                |                                        | $\checkmark$                            | Upon CMS approval                           |  |  |  |  |  |
| ACO legal entity name                                       | $\checkmark$                |                                        | $\checkmark$                            | Upon CMS approval                           |  |  |  |  |  |
| ACO taxpayer identification number (TIN)                    | $\checkmark$                |                                        | $\checkmark$                            | Upon CMS approval                           |  |  |  |  |  |
| ACO trade name/doing business as (DBA) name                 |                             | $\checkmark$                           |                                         | Immediately                                 |  |  |  |  |  |
| ACO tax status                                              |                             | $\checkmark$                           |                                         | Immediately                                 |  |  |  |  |  |
| ACO webpage address                                         | $\checkmark$                |                                        | $\checkmark$                            | Upon CMS approval                           |  |  |  |  |  |
| ACO public reporting<br>webpage address                     |                             | $\checkmark$                           |                                         | Immediately                                 |  |  |  |  |  |
| ACO physical address                                        |                             | $\checkmark$                           |                                         | Immediately                                 |  |  |  |  |  |
| Documentation                                               |                             |                                        |                                         |                                             |  |  |  |  |  |
| Form CMS-588<br>documentation                               | $\checkmark$                |                                        | $\checkmark$                            | Upon CMS approval                           |  |  |  |  |  |
| ACO marketing materials                                     | $\checkmark$                |                                        |                                         | Upon CMS approval or<br>deemed approval     |  |  |  |  |  |
| ACO Participants, ACO Providers/Suppliers, & SNF Affiliates |                             |                                        |                                         |                                             |  |  |  |  |  |
| Adding ACO<br>participants/SNF affiliates                   | $\checkmark$                |                                        | $\checkmark$                            | Start of next performance year, if approved |  |  |  |  |  |
| Deleting ACO participants                                   |                             | $\checkmark$                           |                                         | End of performance year <sup>1</sup>        |  |  |  |  |  |
| Deleting SNF affiliates                                     |                             | $\checkmark$                           |                                         | SNF Affiliate Agreement termination date    |  |  |  |  |  |

Disclaimer: This communication material was prepared as a service to the public and is not intended to grant rights or impose obligations. It may contain references or links to statutes, regulations, or other policy materials. The information provided is only intended to be a general summary. It is not intended to take the place of either the written law or regulations. We encourage readers to review the specific statutes, regulations, and other interpretive materials for a full and accurate statement of its contents. This document is published, produced, and disseminated at U.S. taxpayer expense.

### Submitting Change Requests in ACO-MS Version 5 | May 2022

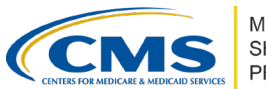

| TYPE OF CHANGE                                                                                                    | REQUIRES<br>CMS<br>APPROVAL | DOES NOT<br>REQUIRE<br>CMS<br>APPROVAL | REQUIRES<br>SUPPORTING<br>DOCUMENTATION | EFFECTIVE DATE OF<br>CHANGE                                                                    |  |  |  |  |  |  |
|----------------------------------------------------------------------------------------------------|-----------------------------|----------------------------------------|-----------------------------------------|------------------------------------------------------------------------------------------------|--|--|--|--|--|--|
| ACO Participants, ACO Providers/Suppliers, & SNF Affiliates                                                                                                    |                             |                                        |                                         |                                                                                                |  |  |  |  |  |  |
| Adding or deleting ACO providers/suppliers                                                                                                    |                             | $\checkmark$                           |                                         | Immediately                                                                                    |  |  |  |  |  |  |
| ACO Participation Options                                                                                                    |                             |                                        |                                         |                                                                                                |  |  |  |  |  |  |
| Voluntarily elect a higher<br>level within the BASIC<br>track's glide path <sup>2</sup>                                                                              | $\checkmark$                |                                        | $\checkmark$                            | Start of next performance year, if approved                                                    |  |  |  |  |  |  |
| Select the minimum savings<br>rate (MSR)/minimum loss<br>rate (MLR) for the ACO's<br>agreement period (only for<br>ACOs moving from one-<br>sided to two-sided risk) | $\checkmark$                |                                        |                                         | Start of next performance<br>year for the remainder of<br>the agreement period,<br>if approved |  |  |  |  |  |  |
| Change the ACO's selected<br>beneficiary assignment<br>methodology                                                                                                   | $\checkmark$                |                                        |                                         | Start of next performance year, if approved                                                    |  |  |  |  |  |  |

<sup>1</sup>Please refer to the <u>ACO Participant List and Participant Agreement Guidance</u> for more information.

<sup>2</sup> Repayment mechanism supporting documentation is required for ACOs moving from one-sided to two-sided risk. Please refer to the <u>Repayment Mechanism Guidance</u> for more information.

<sup>3</sup> An ACO's eligibility for this election is dependent on the ACO's revenue determination (low revenue ACO), which is subject to change and will be reevaluated throughout the application/change request cycle.

**Important:** ACOs that automatically transition from one-sided to two-sided risk will need to submit a Participation Options change request to select their MSR/MLR. ACO-MS will generate a repayment mechanism task, and ACOs will be prompted to select the repayment mechanism type(s) by clicking on the applicable check box. ACOs will have the opportunity to download a pre-populated document with ACO-specific information within the fillable fields and upload the associated supporting documentation in Word format.

#### ▲ Reminder

Changes to the ACO legal entity name, TIN, address, financial institution information, contact person, or authorized/delegated official require your ACO to submit a new banking form (Form CMS-588). Refer to the <u>ACO Banking Form Instructions</u> for additional details.

### **CHANGE REQUEST PROCESS**

Change requests that require CMS approval are submitted for CMS disposition and can be viewed in the Active Pending Disposition subtab in the Change Request tab on the left side menu of <u>ACO-MS</u>.

### Submitting Change Requests in ACO-MS Version 5 | May 2022

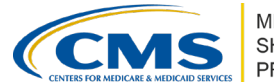

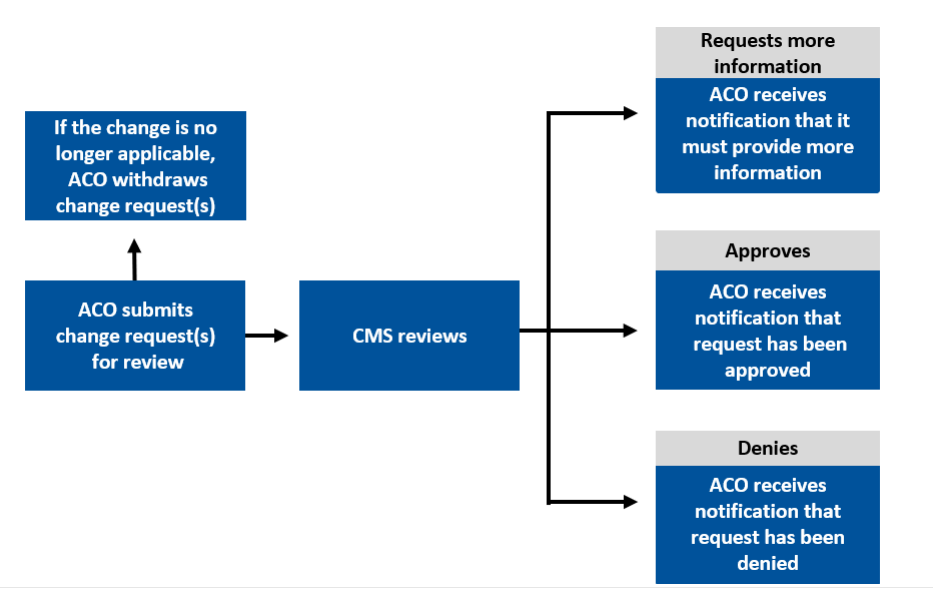

Figure 1. Workflow for submitting change requests to CMS for review

## TRACKING THE STATUS OF A CHANGE REQUEST

Select the Change Request tab on the left side menu of ACO-MS to view the status of your request in the Active Pending Disposition subtab. Each change request is assigned a change request ID. If your ACO no longer wants to make the change associated with the submitted change request, and CMS has not yet issued a disposition, you can withdraw the request in the Active Pending Disposition subtab.

Notifications regarding the status of your change request appear in the Notifications widget on your Dashboard. If CMS requests more information regarding a change request, a task appears in the Tasks widget on your Dashboard; the Task ID corresponds to the change request ID assigned in the Change Request tab. To view previously submitted and withdrawn change requests, visit the respective tabs in the Change Request tab.

## ADDITIONAL RESOURCES

Table 2. Shared Savings Program Resources

#### **INSTRUCTIONS & TIP SHEETS**

- <u>ACO Banking Form Instructions</u>
- Adding ACO Participants and SNF Affiliates in ACO-MS
- Overview of Participation Options in ACO-MS\*

\* Available in the Program Resources section of the <u>ACO-MS Knowledge Library</u>

#### Questions?

If you have any questions about ACO-MS or require technical assistance, click the ACO-MS Helpdesk icon (located within the ACO-MS banner) or call 1-888-734-6433 (select Option 1) or TTY/TDD 1-888-734-6563.